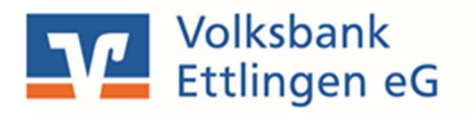

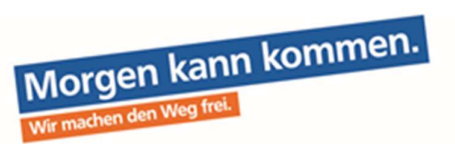

# Upgrade von Profi cash 11 auf Profi cash 12

Bitte lesen Sie sich diese Anleitung vor der Installation sorgfältig bis zum Ende durch.

## 1 Allgemeine Informationen zum Upgrade im Überblick

Sämtliche in diesem PDF-Dokument genannten Links können Sie durch Anklicken des Links direkt öffnen bzw. ausführen.

Ablauf der Upgrade-Installation:

Voraussetzung für die Installation prüfen (Punkt 2)

- Offene Zahlungsverkehrsjobs prüfen/ausführen
- Prüfung aktuelle Version (mind. Version 11.72)
- Datensicherung ausführen

Installationsdateien herunterladen und installieren (Punkt 3)

Neue Profi Cash Version 12 öffnen und Lizenz registrieren (Punkt 4)

 Hilfreiche Anleitung zur neuen Bedieneroberfläche und aktuelle Informationen (z. B: Systemvoraussetzungen) finden Sie unter: <u>https://www.volksbank-ettlingen.de/proficash</u>

## 2 Voraussetzung zur Durchführung des Upgrades

- 2.1 Bitte prüfen Sie, ob in der Datenübertragung offene Zahlungsverkehrs-Jobs vorhanden sind. Diese werden nicht in Profi Cash 12 übernommen. Deshalb übertragen Sie diese bitte vor dem Update / Upgrade zur Bank. Sind keine Zahlungsverkehrs-Jobs oder nur noch UMS- oder EKA-Jobs in der Datenübertragung vorhanden, bitte mit nächstem Punkt fortfahren.
- 2.2 Bitte führen Sie eine Datensicherung über das Menü -Datei –Datensicherung durch und speichern diese ggf. auf einem externen Medium ab.

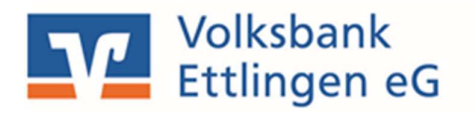

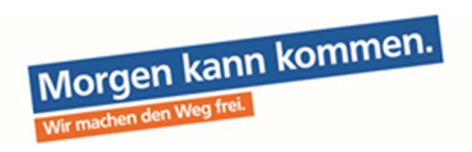

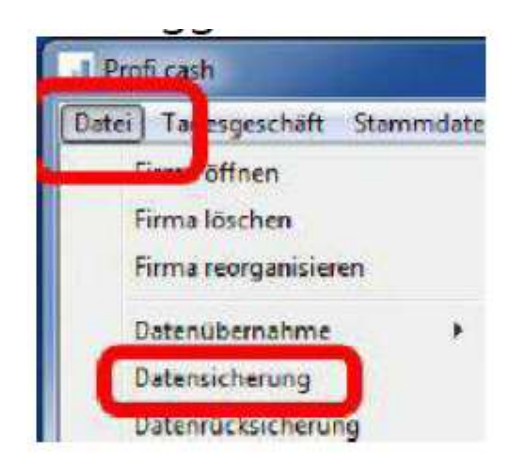

2.3 Sie haben mindestens die Version 11.72 im Einsatz. Falls nicht, führen Sie zunächst ein Update über Datei - Programmupdate auf mindestens Version 11.72 aus!

|                                       |   |     | Programmupdate           |
|---------------------------------------|---|-----|--------------------------|
| -irma öffnen                          |   |     | Prüfen und laden         |
| Firma loschen<br>Firma reorganisieren |   |     | Update ausführen         |
| Datenübernahme                        | > |     | Alten Zustand herstellen |
| Datensicherung                        |   |     | Backup löschen           |
| Datenrücksicherung                    |   |     | Undate-Loobuch anzeigen  |
| Protokolle                            | > |     | oposio cogoson ancogon   |
| Text-Datei anzeigen                   |   | ern | Beenden 📕                |
| Druckereinrichtung                    |   |     |                          |

2.4 Führen Sie eine Datensicherung aus (Datei -> Datensicherung).Sobald alle Voraussetzungen erfüllt sind, können Sie das Upgrade durchführen.

## 3 Zur Durchführung des Upgrades

Um Upgrades ausführen zu können, müssen Sie über Windows - Administratoren Rechte verfügen. Darüber hinaus benötigen Sie zwingend das Masterpasswort für Profi Cash!

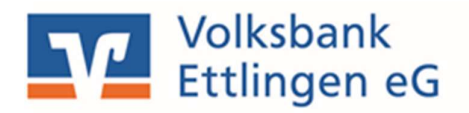

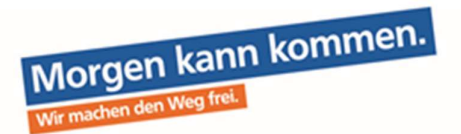

Arbeiten Sie in einem Netzwerk – dann müssen alle Anwender die Software während des Upgrades geschlossen haben.

Beenden Sie vor der Durchführung der Installation alle laufenden Programme auf Ihrem Computer (insbesondere Antiviren-Programme können die korrekte Durchführung der Installation nachteilig beeinflussen oder verhindern).

Informieren Sie sich auf unserer Homepage https://www.volksbank-ettlingen.de/proficash

über die aktuellen Systemvoraussetzungen (WIN 7 und WIN Server 2008 werden nicht mehr unterstützt!)

#### 3.1 Installationsdatei herunterladen

Zum Start der Installation des Upgrades, rufen Sie bitte den folgenden Link auf und laden die Installationsdatei herunter: https://www.vr-updates.de/gad/man/profi\_cash\_12\_installer.exe.

Speichern Sie die Installationsdatei anschließend in dem vorgeschlagenen Downloadverzeichnis.

| Öffnen von profi_cash_12_installer.exe                       |                | ×         |
|--------------------------------------------------------------|----------------|-----------|
| Sie möchten folgende Datei öffnen:                           |                |           |
| Vom Typ: exe File (190 MB)<br>Von: https://www.vr-updates.de |                |           |
| Möchten Sie diese Datei speichern?                           |                |           |
|                                                              | Datei speichem | Abbrechen |

Rufen Sie die Installationsdatei "profi\_cash\_12\_installer.exe" über Ihren Browser (hier: Firefox) oder aus Ihrem Downloadverzeichnis auf und führen diese Datei aus. Im Anschluss wird der Installations-Assistent gestartet.

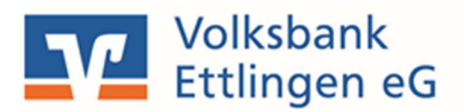

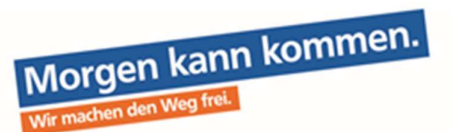

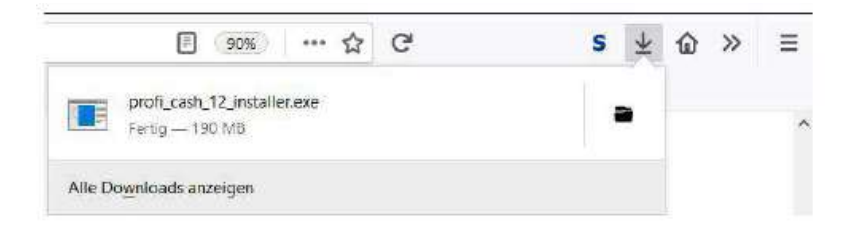

#### 3.2 Der Installations-Assistent wird gestartet

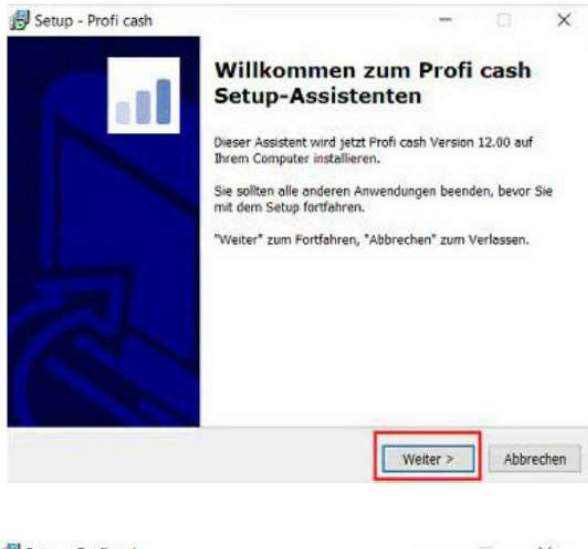

Führen Sie das Upgrade mithilfe des Setup-Assistenten aus. Bestätigen Sie mit "Weiter".

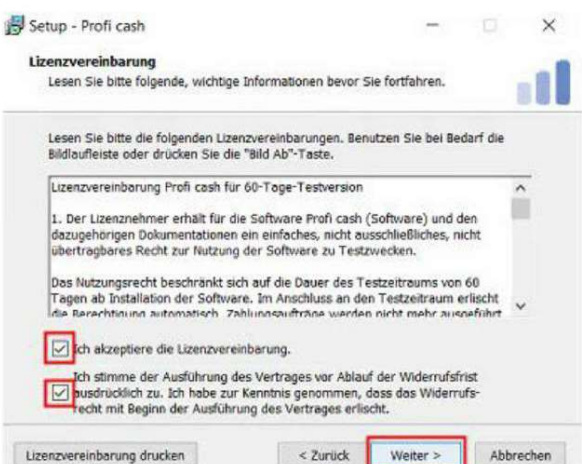

Im folgenden Fenster erscheinen die Lizenzvereinbarung und der Hinweis auf Ihr Widerrufsrecht. In diesem Schritt ist es erforderlich den beiden Punkten zuzustimmen, sodass eine Fortsetzung der Installation erfolgen kann.

Bestätigen Sie anschließend mit "Weiter".

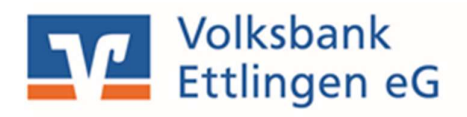

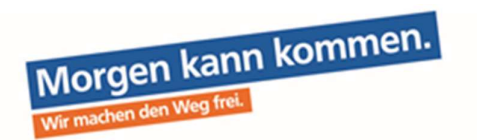

| ogrammverzeichnis auswählen<br>Wohin soll Profit cach installiert werden?                                                                                        |                                       |
|----------------------------------------------------------------------------------------------------|---------------------------------------|
| Wohin adii Profi caan ina dalilei Cwei den                                                                                                    |                                       |
| Das Setup wird Profi cash in den folgende                                                                                                    | n Ordner installieren.                |
| Klicken Sie auf "Weiter", um fortzufahren. Klicken S<br>anderen Ordner auswählen möchten.                                                                        | ie auf "Durchsuchen", falls Sie einer |
|                                                                                                    |                                       |
| C:\Program Files (x86)\Profi cash                                                                                                    | Du <u>r</u> chsuchen                  |
| C:\Program Files (x86)\Profi cash<br>Klicken Sie auf "Netzlaufwerk verbinden", falls Si<br>einen Laufwerksbuchstaben zuordnen möchten.                           | Durchsuchen                           |
| C:\Program Files (x86)\Profi cash<br>Klicken Sie auf "Netzlaufwerk verbinden", falls Si<br>einen Laufwerksbuchstaben zuordnen möchten.<br>Netzlaufwerk verbinden | Durchsuchen                           |

Der Installationsassistent schlägt Ihnen in diesem und in den folgenden Schritten die bisherigen Profi cash-Verzeichnisse für das Programm und die Daten vor. Die Empfehlung ist, diese Verzeichnisse beizubehalten.

| artmenü-Ordner auswählen                                                                  |                                        |
|-------------------------------------------------------------------------------------------|----------------------------------------|
| Wo soll das Setup die Programm-Verknüpfungen er                                           | stellen?                               |
| Das Setup wird die Programm-Verknüpfun<br>erstellen.                                      | ngen im folgenden Startmenü-Ordne      |
| Klicken Sie auf "Weiter", um fortzufahren. Klicken S<br>anderen Ordner auswählen möchten. | Sie auf "Durchsuchen", falls Sie einer |
| Profi cash                                                                                | Durchsuchen                            |
|                                                                                           |                                        |
|                                                                                           |                                        |

Die weiteren Konfigurationsmöglichkeiten können mit "Weiter" bestätigt werden.

| Lesen Sie bitte folgende, wichtige I                                     | nformationen bevor Sie                              | fortfahren                              |           |
|--------------------------------------------------------------------------|-----------------------------------------------------|-----------------------------------------|-----------|
| Wenn Sie die Installation fortsetzen<br>klicken Sie auf "Weiter"         | wollen, aktivieren Sie                              | unten die Check                         | oox und   |
| Im Datenverzeichnis befinden sich<br>Programms.                          | bereits Daten aus eine                              | r früheren Install                      | ation des |
| Sie sollten vor der Fortsetzung der<br>Programmversion eine Datensicher  | Installation zunächst n<br>ung anlegen.             | nit der alten                           |           |
| Dazu können Sie nun Profi cash sta<br>durchführen, Profi cash wieder bee | arten, für jede Firma ei<br>enden und mit der Insta | ne Datensicherur<br>allation fortfahrer | ig<br>1.  |
| Das Installationsprogramm kann wa                                        | ährend dieser Aktion ge                             | eöffnet bleiben.                        |           |
| Profi cash starten                                                       |                                                     |                                         |           |
|                                                                          |                                                     |                                         |           |

Die Informationen zur Datensicherung bestätigen Sie mithilfe des Hakens bei "Ich möchte die Installation fortsetzen". Anschließend klicken Sie auf "Weiter".

Wir empfehlen regelmäßige Datensicherungen durchzuführen und diese ggf. auch auf einem externen Speichermedium abzulegen.

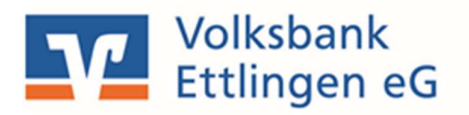

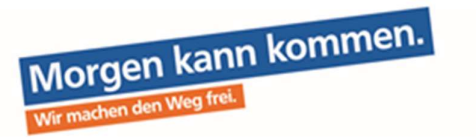

|      | Beenden des Profi cash                                                                                                    |  |  |  |  |  |  |  |
|------|----------------------------------------------------------------------------------------------------|--|--|--|--|--|--|--|
|      | Setup-Assistenten                                                                                                    |  |  |  |  |  |  |  |
|      | Das Setup hat die Installation von Profi cash auf Ihrem<br>Computer abgeschlossen. Die Anwendung kann über die<br>Installierten Programm-Verknüpfungen gestartet werden.                                                                                                    |  |  |  |  |  |  |  |
|      | Klicken Sie auf "Fertigstellen", um das Setup zu beenden.                                                                                                    |  |  |  |  |  |  |  |
|      | 🗸 Info-Datei lesen                                                                                                    |  |  |  |  |  |  |  |
|      | Profi cash ausführen                                                                                                    |  |  |  |  |  |  |  |
|      |                                                                                                    |  |  |  |  |  |  |  |
|      |                                                                                                    |  |  |  |  |  |  |  |
|      |                                                                                                    |  |  |  |  |  |  |  |
| 0242 |                                                                                                    |  |  |  |  |  |  |  |
|      | The second second s |  |  |  |  |  |  |  |

Dieses Fenster zeigt Ihnen, dass die Installation von Profi cash 12 erfolgreich abgeschlossen ist. Mit "Fertigstellen" können Sie den Setup-Assistenten verlassen und Profi cash anschließend öffnen.

## 4 Der erste Programmstart nach der Installation

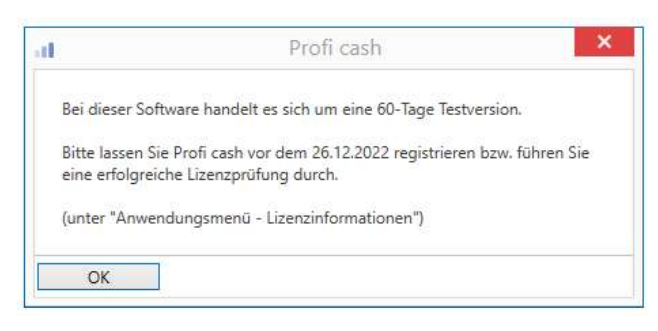

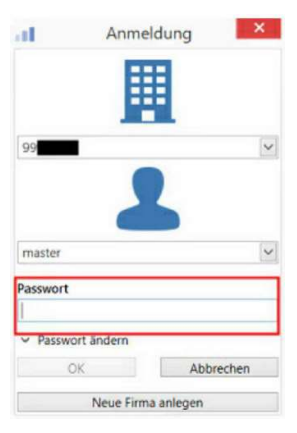

Sobald Profi cash geöffnet ist, melden Sie sich wie gewohnt unter Ihrem Benutzer mit Ihrem Passwort an.

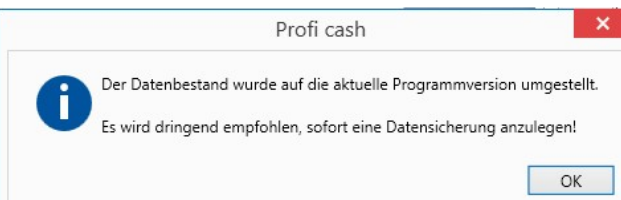

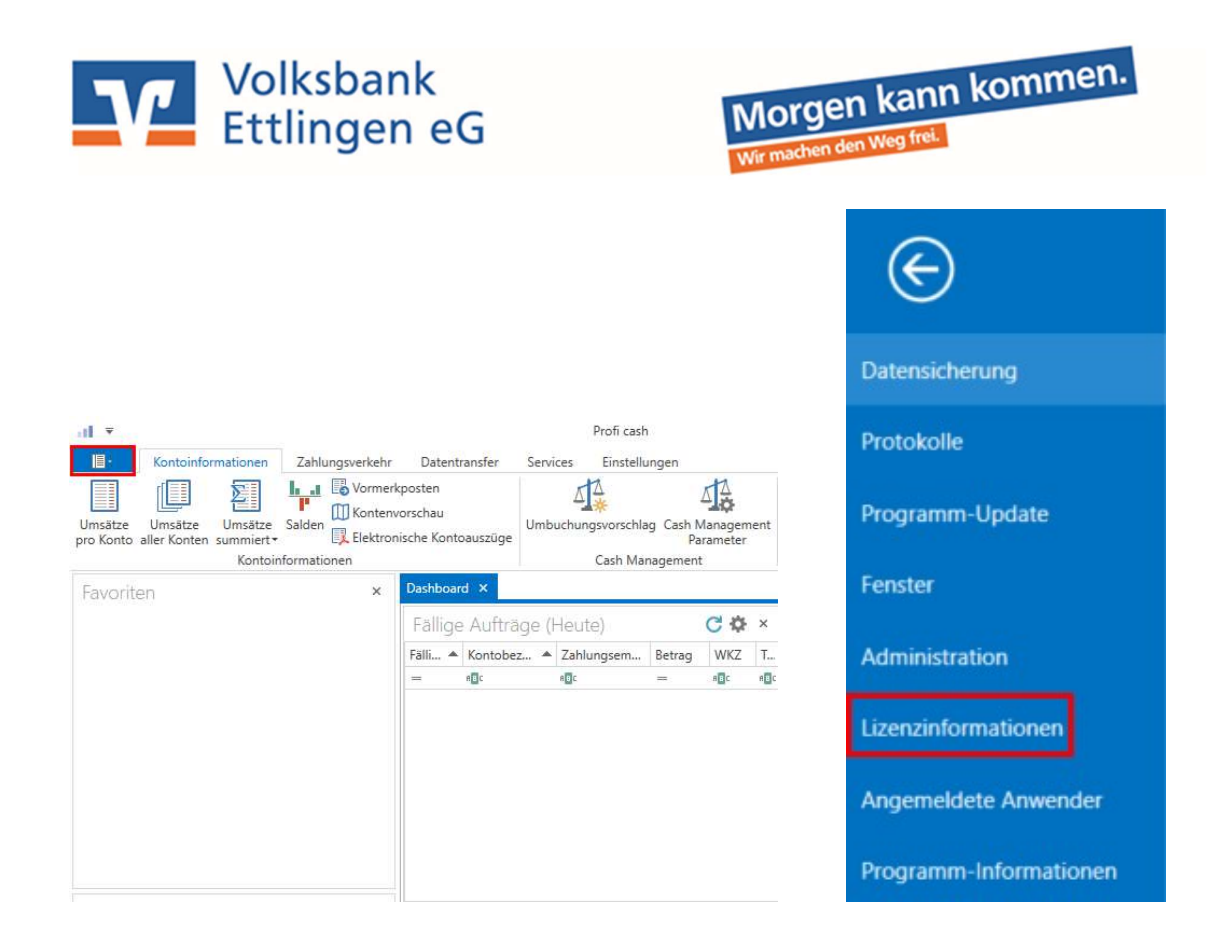

| 1                      | Lizenzinformationen                                                                                                    | ×       |
|------------------------|----------------------------------------------------------------------------------------------------|---------|
| Lizenzschlüssel        |                                                                                                    |         |
| Bankleit <u>z</u> ahl  | 66091200                                                                                                    |         |
| <u>K</u> undennummer   |                                                                                                    |         |
| aktueller Status       | 60-Tage Testversion (Testphase endet am 26.12.2022)                                                                         |         |
| Freigeschaltete Module | <ul> <li>FinTS/HBCI</li> <li>EBICS</li> <li>Auslandszahlungsverkehr</li> <li>Cash Management</li> <li>Wertpapier</li> </ul> |         |
| Lizenzvereinbarung an  | Lizenz online grüfen Lizenzschlüssel <u>n</u> eu eingeben                                                                   | Beenden |

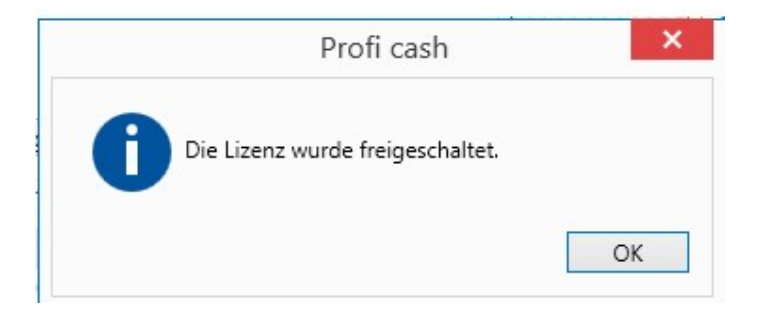

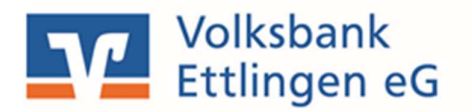

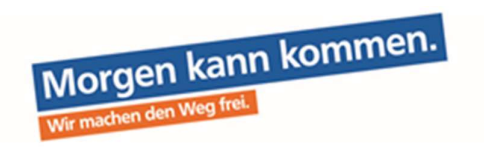

Nach erfolgreicher Anmeldung erscheint die neue Oberfläche von Profi cash 12, das sogenannte Dashboard, welches Sie nach Ihren Wünschen gestalten können.

| at *                                                                                                    |                                                                                |                    |                  | P                                  | ofi cash       |          |            |                                      |                                       |                 |                | - 8 x       |
|----------------------------------------------------------------------------------------------------|--------------------------------------------------------------------------------|--------------------|------------------|------------------------------------|----------------|----------|------------|--------------------------------------|---------------------------------------|-----------------|----------------|-------------|
| Containformationen Zahlungsve<br>Umsatze Umsatze Umsatze Saiden Konto<br>pro Konto aller Konten summiert -<br>Kontoinformationen | rkehr Auslandszahlu<br>ormerkposten<br>ontovorschau<br>ektronische Kontoauszüj | ge Depotinformatio | ntransfer Servie | ces Einstellungen                  | t              |          |            |                                      |                                       |                 | * <b>0</b>     | rma wechse  |
| Favoriten                                                                                                    | × Dashboard ×                                                                  | trăge (Heute)      |                  |                                    | (              | to ×     | Fallio     | e Auslandsaufträge (F                | leute)                                |                 | -              | C & ×       |
|                                                                                                    | Fállig am                                                                      | Kontobezeichnung   | A Zahlunose      | empfanger/-pfli Betrag             | WKZ            | Typ      | Fallio arr | Kontobezeichnung                     | <ul> <li>Zahlungsempfänger</li> </ul> | /-pfli., Betrag | WKZ            | Typ         |
|                                                                                                    |                                                                                | Q.c.               | Dec              | -                                  | Der            | Dec      | -          | 0×                                   | 0=                                    | -               | Der            | D×          |
| Auftraggeberkonten                                                                                                    | × Grafische S                                                                  | aidenübersicht     |                  |                                    | C              | to ×     | Tabell     | arische Saldenübersic                | ht                                    |                 |                | C & ×       |
| = De                                                                                                    | 11                                                                             |                    |                  |                                    |                |          | Rang       | <ul> <li>Kontobezeichnung</li> </ul> | A Datum                               | Buchsaldo       | WK             | Z           |
| 0 H-Wendlingen                                                                                                    | -                                                                              | 1199119911         |                  |                                    |                |          | -          | Die                                  |                                       | -               | DH.            |             |
| 0 Lang 007                                                                                                    | 1600187488                                                                     | (22.03.2019)       |                  |                                    |                |          | 0          | H-Wendlingen                         |                                       |                 | 0,00 EU        | R           |
| 0 Lang 015                                                                                                    | 1600187496                                                                     | (22.03.2019)       |                  | -                                  |                |          | 0          | Lang 007                             | 27.07.2017                            |                 | 1.150,00 EUI   | R           |
| 0 Lang 090                                                                                                    |                                                                                |                    |                  |                                    |                |          | 0          | Lang 015                             | 05.07.2017                            |                 | 20,00 EU       |             |
| 1 Giro 138                                                                                                    |                                                                                | 10991209922        |                  |                                    |                |          | 1          | Giro 138                             | 27.07.2017                            |                 | 0.00 EU        | 0           |
| 2 Giro 006                                                                                                    | 2697200                                                                        | (12.09.2017) -     |                  |                                    |                |          | 2          | Girp 006                             | 06.06.2016                            |                 | 0.00 FU        | 8           |
| 9000 2663163                                                                                                    | 2697210                                                                        | (30.10.2017)       |                  |                                    |                |          | 9000       | 2663163                              | 27.03.2017                            |                 | 0.00 EU        | R           |
| 9000 2003400                                                                                                    | 2697240                                                                        | (07.12.2016)       |                  | State of the local division of the |                |          | 9000       | 2663406                              | 01,03,2017                            |                 | 606,63 EU      | R           |
| 9000 60000014                                                                                                    |                                                                                | v                  | here a           |                                    | _              |          | 9000       | 2663740                              | 27.07.2017                            |                 | 1.738,93 EUI   | R           |
| 9000 699999022                                                                                                    | ~                                                                              |                    | -1.00 0.0        | 10 1,00 10                         | 0,00 10.000,00 | <u> </u> |            |                                      |                                       | Summe Euro      | konten 3.      | 524,42 EUR  |
| Datensatz wurde gespeichert!                                                                                                    |                                                                                |                    |                  |                                    |                |          | 100        |                                      |                                       | Profi car       | h 12.00 master | 1 Habicht K |

Nun steht Ihnen Profi cash 12 vollumfänglich zur Verfügung.